# CP-9550M2 实时控制软件

操作手册

V1.4.4

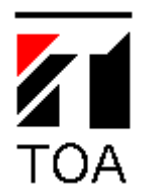

目录

| 引言              |    |
|-----------------|----|
| 操作系统            |    |
| 应用内容            |    |
| 软件使用流程          |    |
| 安装软件            |    |
| 系统连接            |    |
| 启动软件            | 4  |
| 串口设置            | 4  |
| 软件连接CP设备        | 6  |
| 1 输入面板          | 7  |
| 1.1 画面内容说明      |    |
| 1.1.1 通道音量设置    |    |
| 1.1.2 通道静音设置    |    |
| 1.1.3 通道名称与分组设置 | 9  |
| 2 输出面板          |    |
| 3 混音面板          |    |
| 3.1 画面内容说明      |    |
| 3.1.1 混音设置      |    |
| 3.1.2 混音音量设置    |    |
| 4 状态面板          | 14 |
| 4.1 画面内容说明      |    |
| 4.1.1 设备连接      |    |
| 4.1.2 打开配置      |    |
| 4.1.3 保存配置      | 16 |
| 5 场景切换          |    |
| 5.1 画面内容说明      |    |
| 5.1.1 场景查看      |    |
| 5.1.2 场景切换      |    |
| 5.1.3 修改场景名称    |    |
| 6 菜单            |    |
| 6.1 画面内容说明      |    |
| 6.1.1 文件菜单      |    |
| 6.1.2 连接菜单      | 21 |
| 6.1.3 视图菜单      |    |
| 6.1.4 帮助菜单      |    |

### 引言

### 操作系统

Windows xp 32bit Windows 7 32bit/64bit

### 应用内容

对 CP-9550M2 设备的各种设定以及实时控制。

### 软件使用流程

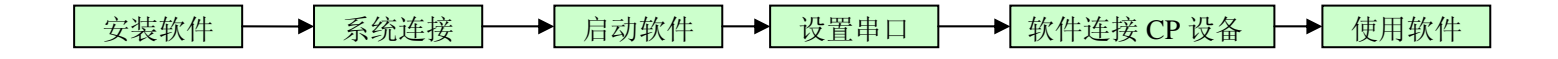

#### 安装软件

如果软件通过网络下载,则将 zip 文件解压缩后,双击 setup.exe 执行安装。 如果软件位于 CD 盘片上,把 CD 盘片放入计算机的 CD 驱动器,双击 setup.exe 执行安装,具体安装步 骤请参见盘片中文件《CP-9550M2 实时控制软件 PC 安装手册》。

### 系统连接

使用 RS232 串口线 (直连, Straight, 内部接线 2-2, 3-3, 5-5), 连接电脑与 CP (图 0.1 图 0.2)

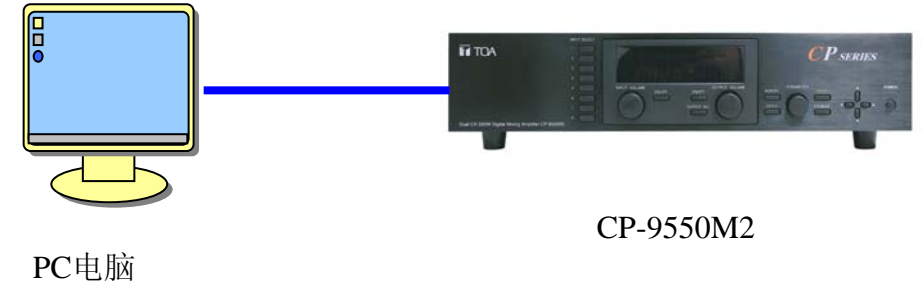

图 0.1

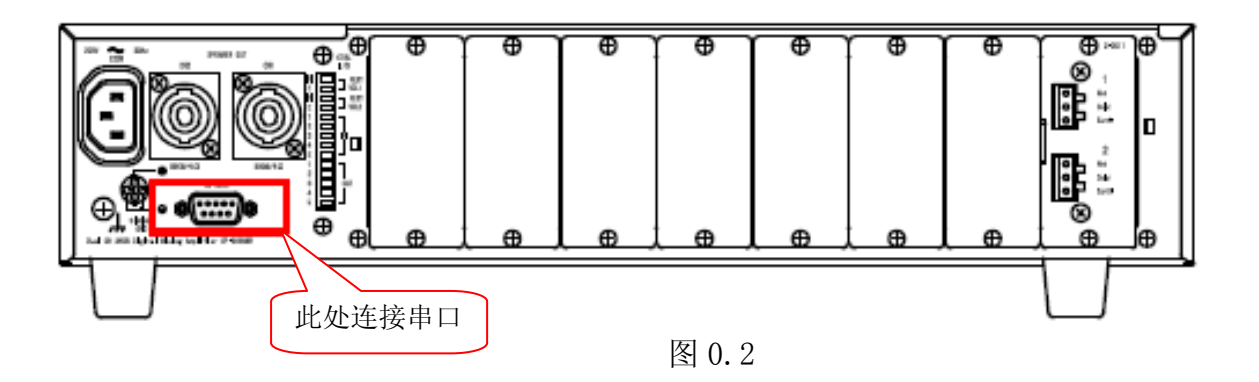

### 启动软件

在开始菜单或桌面上启动 CPC Software, 会进入软件主画面(图 0.3)。主画面分为输入面板, 输出面板, 混音面板, 状态面板, 场景和菜单栏。

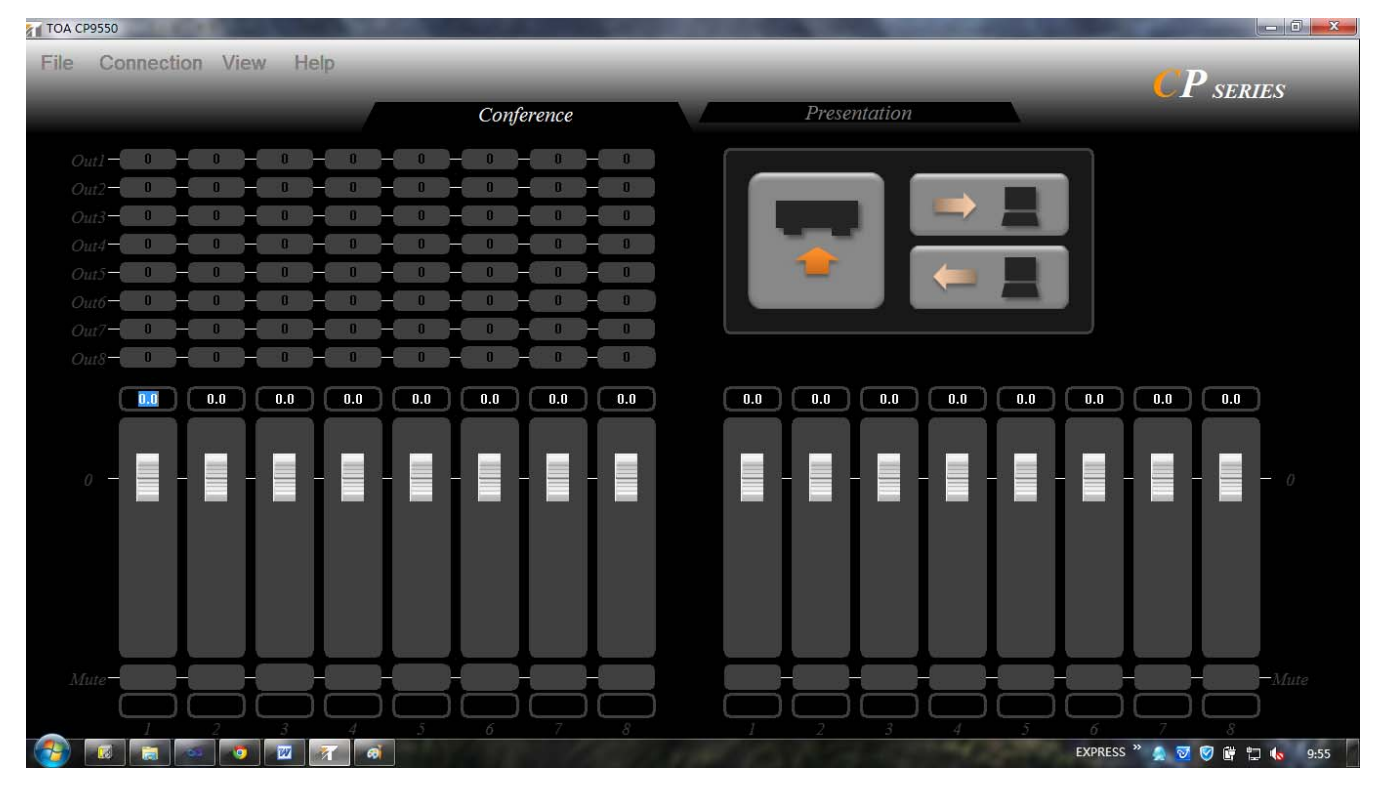

图 0.3

### 串口设置

打开菜单中的连接(图 0.5), 选择 RS232 Properties 进行串口设置, 弹出会弹出设置对话框(图 0.6)

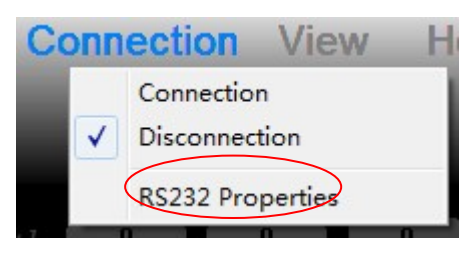

图 0.5

| LOM Port | COM1  | - |
|----------|-------|---|
| Bitrate  | 57600 | • |

图 0.6

#### 内容:

#### 1. COM Port

COM Port 中显示设置的串口名称。 如果当前系统没有串口,则 COM Port 显示为空(图 0.7)

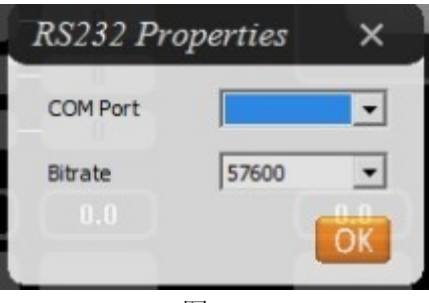

图 0.7

如果只有1个,则直接显示。

例如

如果当前系统使用 usb 转串口线,则 COM Port 会存在和"设备管理器"中 usb 转串口线对应的串口名(图 0.8)。

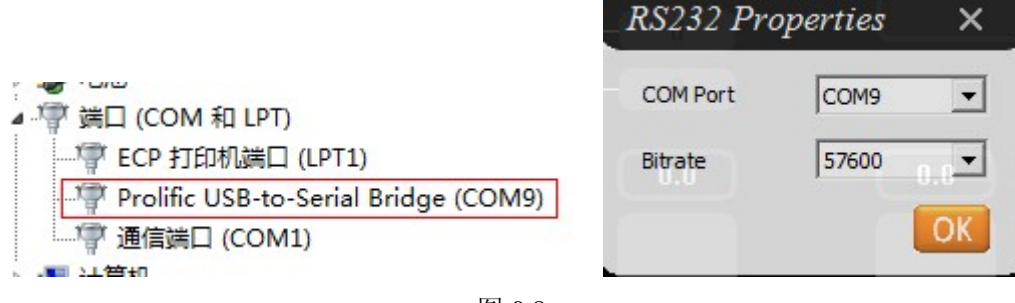

图 0.8

如果有多个,则显示第一个串口,其他的在下拉列表中。

2. 波特率

Bitrate 中显示波特率,默认、波特率 57600bps (CP-9550M2 的默认波特率也是 57600bps).

设置波特率时须注意,选择的波特率必须也 CP 设备上的波特率一致,否则软件不能正常工作。

#### 操作:

A.选择串口号

B.选择波特率

C.按下"Enter"或点击 OK 按钮

选择好串口名称和波特率后,按下"Enter"或点击 OK 按钮即可设置成功。

D.按下"Esc"或者单击"关闭"按钮

如果当前软件处于未连接状态,按下"Esc"或者单击"关闭"按钮取消设置。 如果当前软件处于连接状态,则会提示不能设置(图 0.9)。 按"确认"后返回"RS232 Properties 画面" 图 0.6。

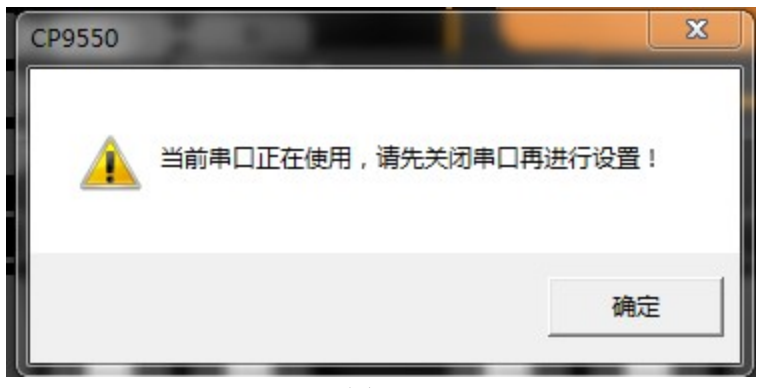

图 0.9

### 软件连接 CP 设备

按下主画面(图 0.3)的按钮(图 0.9.1),能连接 CP 设备。连接后,画面见图 0.4。

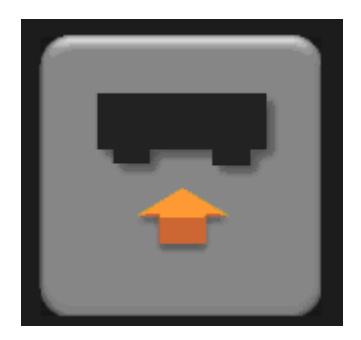

图 0.9.1

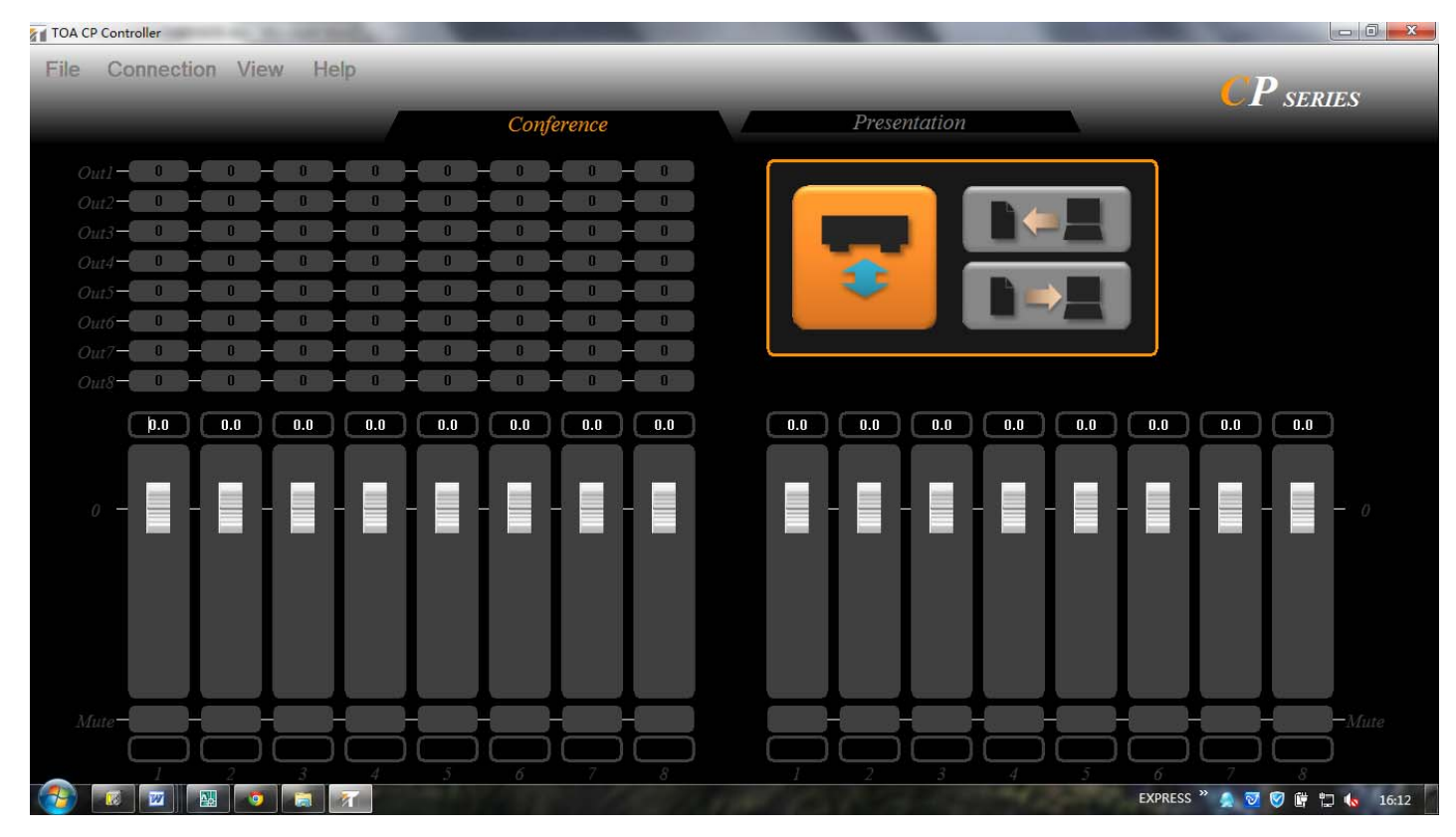

图 0.4

## 1 输入面板

输入面板主要用于设定输入音量,设定通道静音,设定通道名称和分组等功能。

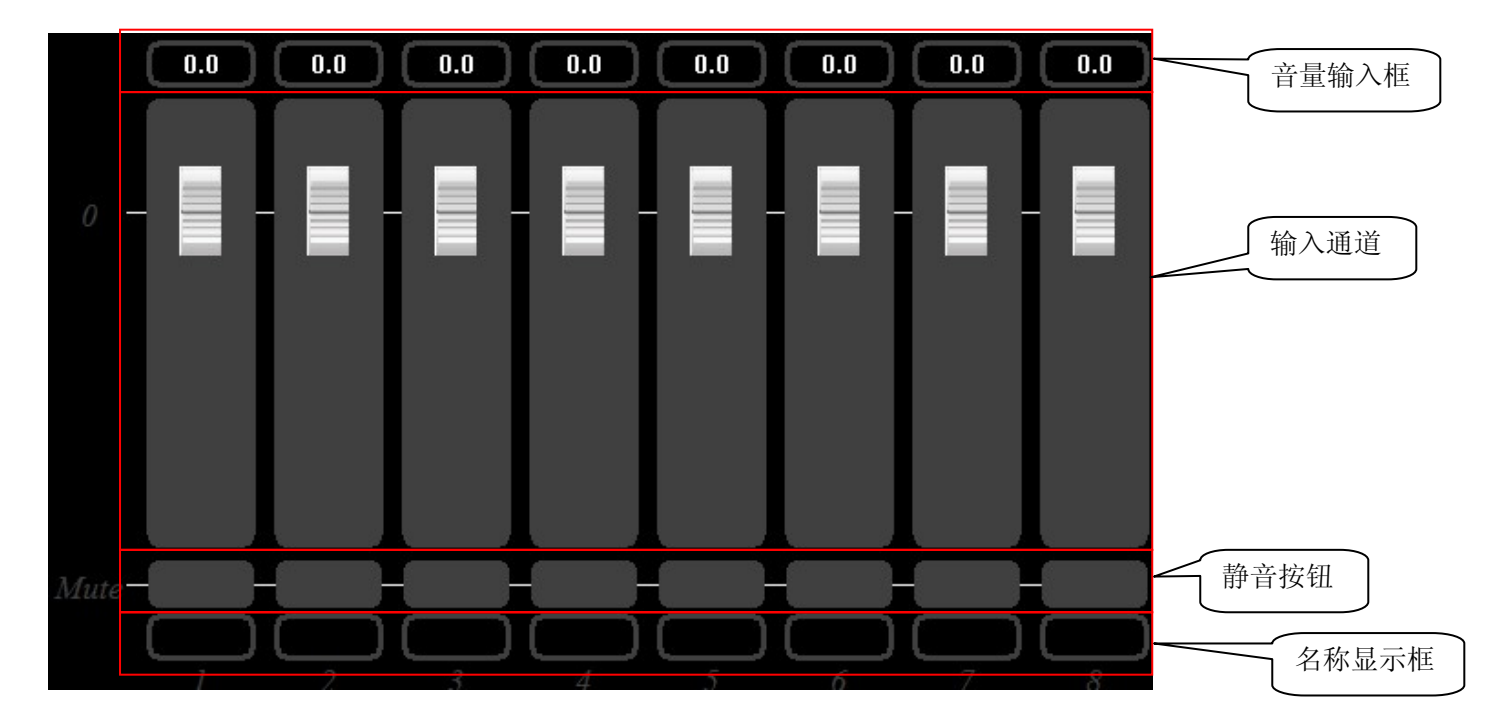

### 1.1 画面内容说明

#### 1.1.1 通道音量设置

内容:

通道音量范围为-70.0~+10.0,其中-70.0~-60.0步进为2,-60.0步进为1,-40.0~+10.0步进为0.5

#### 操作:

通道音量设置有两种方法:

A. 移动滑块(图 1.1.1.1)

B. 在音量输入框中输入音量值后, 鼠标在输入框外点击或按 Enter 回车, 即设置成功。(图 1.1.1.2)

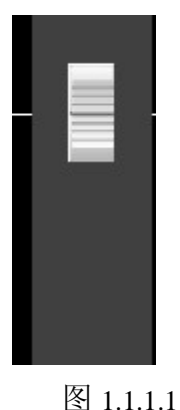

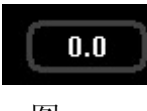

图 1.1.1.2

#### 1.1.2 通道静音设置

#### 内容:

静音按钮在非静音时为灰色;静音时为红色。

#### 操作:

Α.

将鼠标移到通道静音按钮上,双击静音按钮,即可设置静音,在设置成功后,该按钮以及通道会变成红色(图 1.1.2.1),如果该通道对应的混音面板有混音设置,则混音按钮也会变成红色(1.1.2.2)。

B. 再次双击静音按钮则可取消混音。

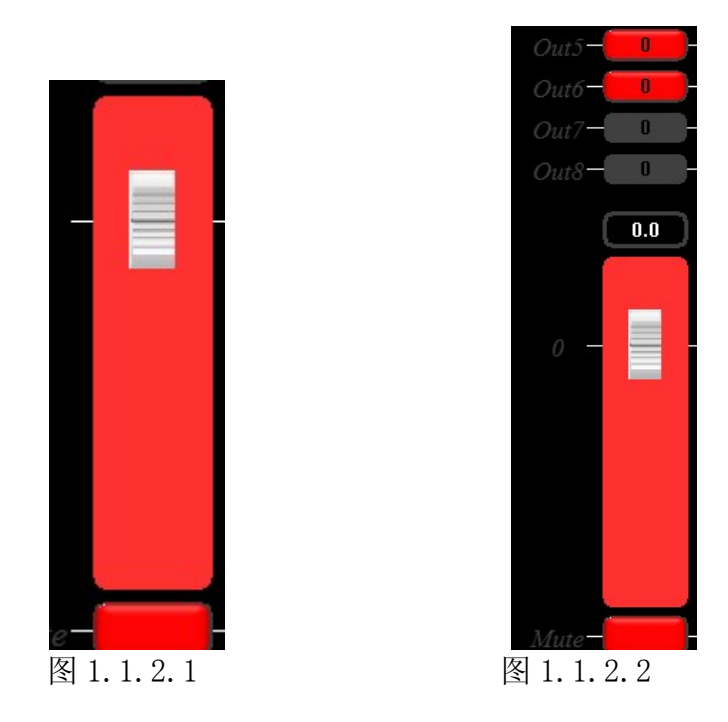

### 1.1.3 通道名称与分组设置

#### 内容:

通道名称是用在主画面上指示音源名称。 通道分组是指将若干输入或输出通道设为同租后,具有相同的属性和行为。

#### 操作:

A. 在通道上右击鼠标, 会弹出设置对话框(图1.1.3.1)。

| Input 2 | ×  |
|---------|----|
| Name    |    |
| Group   |    |
|         |    |
|         | ОК |

图 1.1.3.1

弹出对话框后,默认通道不属于任何分组(图 1.1.3.5),没有凹下的样子。

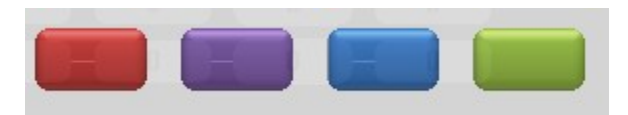

图 1.1.3.5

B. 在 name 部分输入名称(图 1.1.3.2)输入名称的长度为 6 个英文或 3 个汉字。

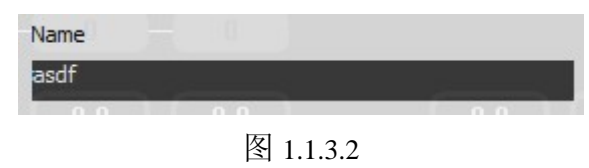

C. 单击 Group 下面的四个颜色按钮可以选择分组,单击后按钮显示为被按下的状态(图 1.1.3.3), 有凹下的样子,例如第一个暗红色按钮。

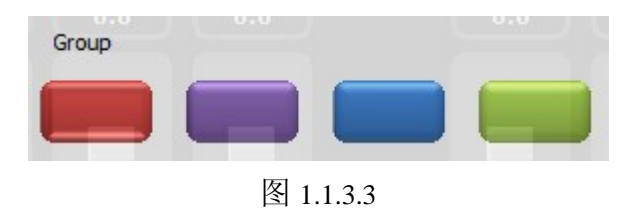

D. 按"Enter"或者点击 "OK" 按钮 按"Enter"或者点击 "OK" 按钮完成设置

E.按"Esc"或者点击"关闭"按钮取消设置。

设置完成后,音量滑块会变成相应的选择颜色,通道下方将显示通道名称(图1.1.3.4)。

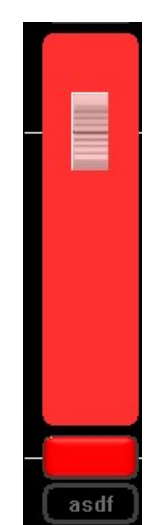

#### 图 1.1.3.5

处于同一分组内的通道属性将会一致,包括音量,静音状态等,并且设置音量时会同步滑动(图 1.1.3.5)。

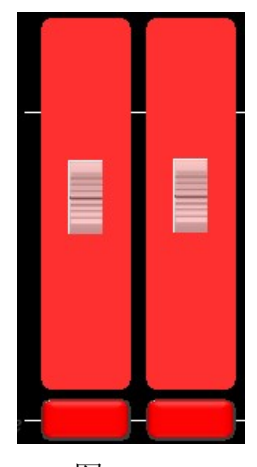

图 1.1.3.5

### 2 输出面板

输出面板与输入面板几乎一致,故不在重复介绍,具体可参考输入面板。

### 3 混音面板

混音面板(图 3.1)主要用于连接输入与输出通道,设定混音音量。

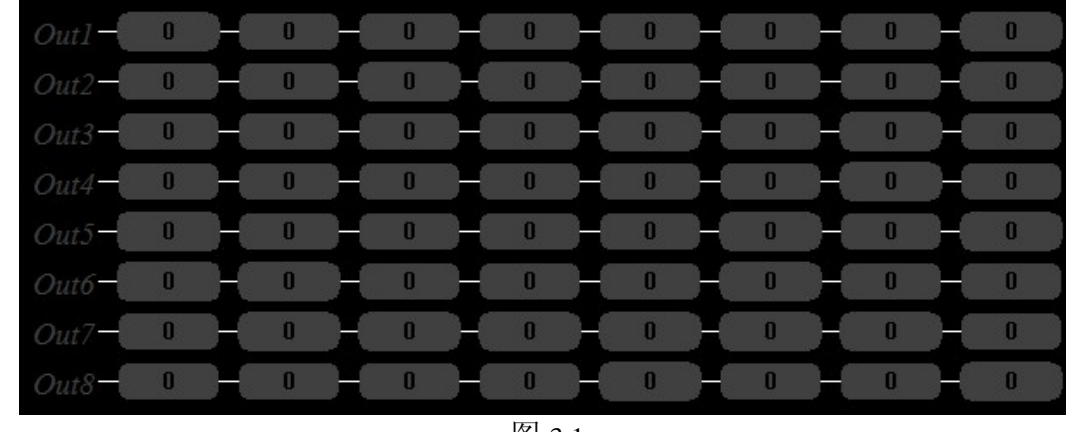

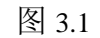

当鼠标移到某混音按钮上,该混音按钮会显示橙色边框,并且与之对应的输入输出通道也会显示橙色边框(图 3.2)。

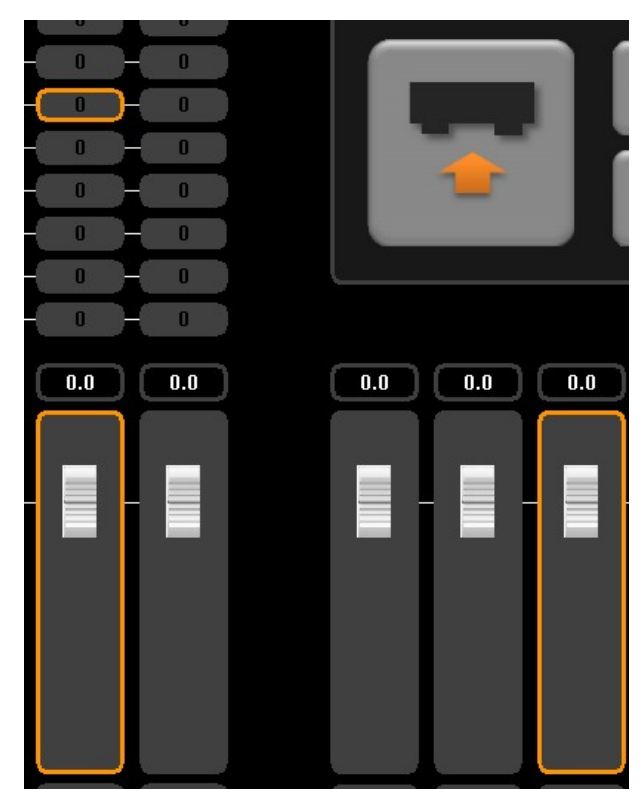

图 3.2

3.1 画面内容说明

### 3.1.1 混音设置

#### 内容:

某输入音源的去向(混音点)和音量。

### 操作**:**

A.

将鼠标移到某个混音点上,双击鼠标左键,即可启用混音,启用后混音按钮变为橙色(图 3.1.1.1)。

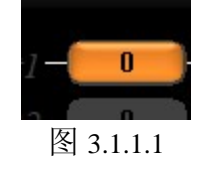

B.

再次双击即可取消混音。

#### 3.1.2 混音音量设置

#### 操作:

A.

将鼠标移到某混音点上,单击鼠标右键即可弹出音量设置对话框(图 3.1.2.1)。

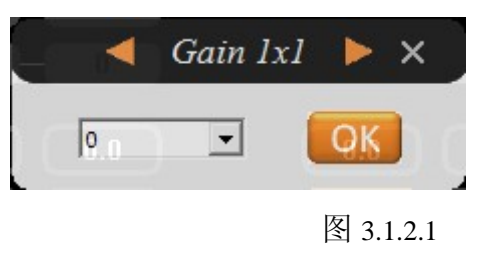

#### Β.

在对话框的标题部分,由左右选择的小按钮图(3.1.2.2),可选择设置范围,其中的 x\*y, x 表示输出通道号, y 表示输入通道号。

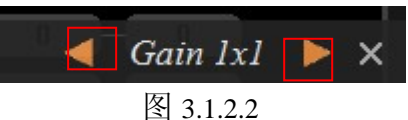

默认对话框打开时设置范围为当前混音按钮,只设置当前按钮的音量。

#### C.

点一下右边三角形按钮进行切换(图 3.1.2.3),则范围变成当前混音按钮所在列的所有混音按钮,设置完成后当前列内 所有按钮都会变为设置的音量(图 3.1.2.4)。

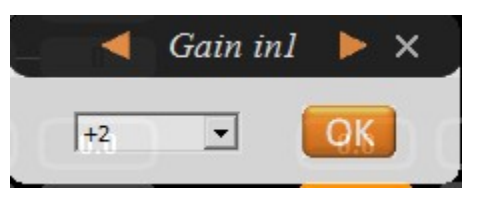

#### 图 3.1.2.3

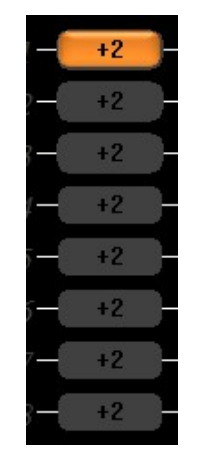

图 3.1.2.4

D.

再次点击三角形按钮进行切换(图 3.1.2.5),则范围变成当前混音按钮所在行的所有混音按钮,设置完成后当前行内所 有按钮都会变为设置的音量(图 3.1.2.6)。

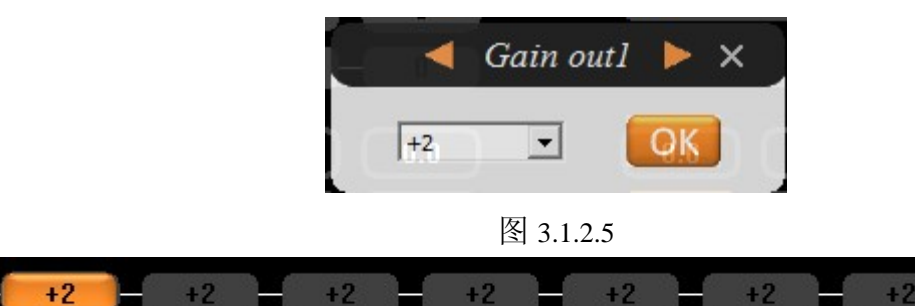

图 3.1.2.6

+2

#### E.

再次点击三角形按钮进行切换(图 3.1.2.7),则范围变成所有混音按钮,设置完成后所有按钮都会变为设置的音量(图 3.1.2.8)。

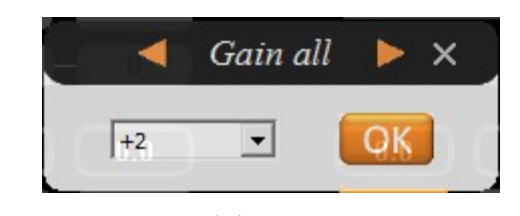

图 3.1.2.7

| +2 | E | +2 | H | +2 | Ю | +2 | Ж | +2 | Ж | +2 | Ю   | +2 | Ю   | +2 |
|----|---|----|---|----|---|----|---|----|---|----|-----|----|-----|----|
| +2 | Ж | +2 | Ж | +2 | Н | +2 | Ж | +2 | Ж | +2 | )-( | +2 | Ж   | +2 |
| +2 | H | +2 | Ж | +2 | Ж | +2 | Ж | +2 | Ж | +2 | Ж   | +2 | Ж   | +2 |
| +2 | K | +2 | K | +2 | Ю | +2 | Ж | +2 | Ж | +2 | Ж   | +2 | ЭН  | +2 |
| +2 | K | +2 | н | +2 | X | +2 | Ж | +2 | H | +2 | Н   | +2 | )н( | +2 |
| +2 | K | +2 | H | +2 | Ж | +2 | Ж | +2 | Н | +2 | H   | +2 | H   | +2 |
| +2 | X | +2 | Ж | +2 | Ж | +2 | Ж | +2 | Ж | +2 | Ж   | +2 | Ж   | +2 |
| +2 | Н | +2 | H | +2 | Ж | +2 | Н | +2 | Ж | +2 | X   | +2 | Н   | +2 |

图 3.1.2.8

### 4 状态面板

状态面板主要用于控制设备的连接状态,以及配置的打开和保存(图 4.1)。

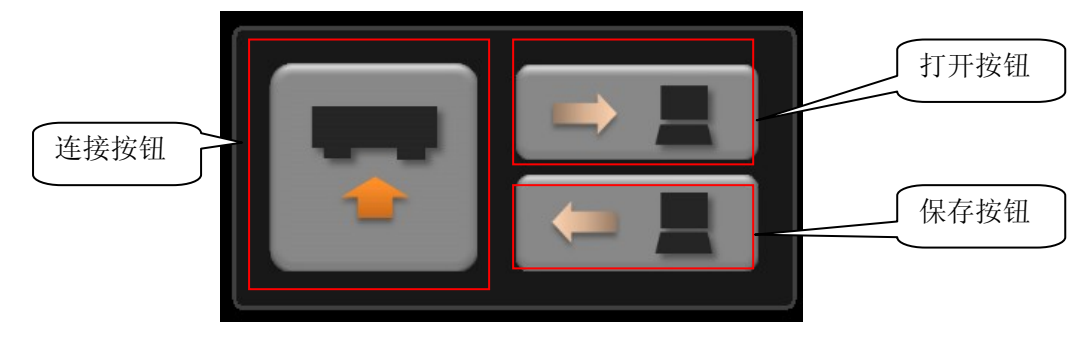

图 4.1

### 4.1 画面内容说明

#### 4.1.1 设备连接

#### 内容:

见图 4.1 ,包含软件连接 CP; 打开设置文件;保存设置文件。

#### 操作:

#### A.

将鼠标移到连接按钮上,单击鼠标左键即可连接,如果设备连接成功,连接按钮将变为橙色(图 4.1.1.1),如果连接失败,则会弹出提示消息(图 4.1.1.2)。再次单击按钮则取消连接。

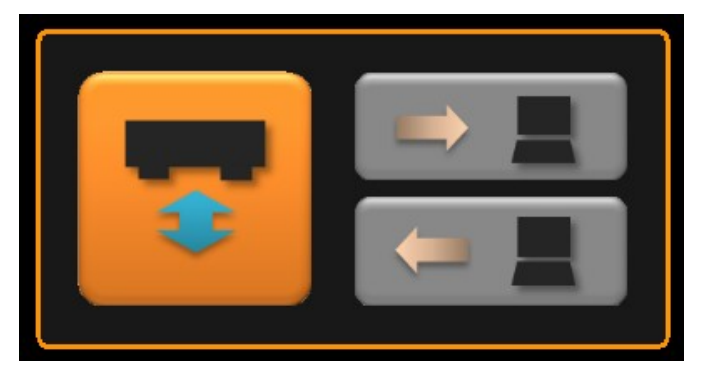

图 4.1.1.1

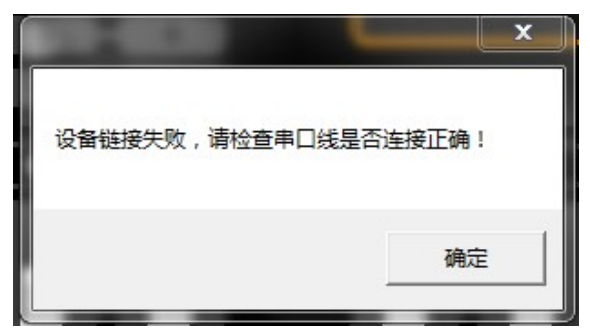

图 4.1.1.2

### 4.1.2 打开配置

软件每次启动时,默认打开位于安装目录下(和 CPC.exe 同一个目录)的 Config.ini 配置文件。

#### 操作:

#### A.

将鼠标移到打开按钮上,单击左键,会弹出文件对话框(图4.1.2.1)。

#### Β.

选择一个文件然后打开即可。如果文件非法则会弹出提示对话框(图4.1.2.2)。

| 줅 打开                                                                                                    | -                    |                                  | _                             | x   |
|----------------------------------------------------------------------------------------------------|----------------------|----------------------------------|-------------------------------|-----|
| COV 🖟 « WORKSPACE > CP                                                                                                    | 9550 ► Release ►     | <ul> <li>✓</li> <li>✓</li> </ul> | 搜索 Release                    | ٩   |
| 组织 ▼ 新建文件夹                                                                                                    |                      |                                  |                               | 1 🕐 |
| <ul> <li>RECORD</li> <li>TOOL</li> <li>WEBSERVER</li> <li>WORKSPACE</li> <li>.metadata</li> <li>CMakeFiles</li> <li>CP9550</li> <li>CP9550</li> <li>ipch</li> <li>Release</li> <li>image</li> </ul> | ▲ 名称<br>参 image<br>E | *                                | 选择要预览的文件                      | -   |
| 文件名(N): Config                                                                                                    | g.ini                | • [                              | ini file(*.ini)<br>打开(O)    取 | ▼   |

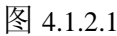

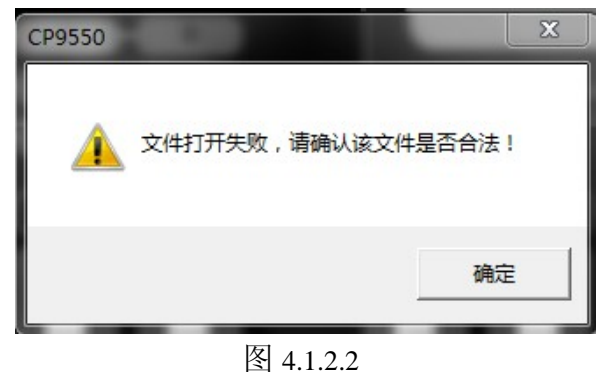

#### 4.1.3 保存配置

#### 操作:

A.

将鼠标移到保存按钮上,单击鼠标左键,就会弹出文件对话框(图 4.1.3.1) 对话框弹出后,默认显示当前程序所在路径。

#### B.

输入文件名即可保存。

如果保存名为 Config. ini, 且选择路径为当前目录,则下次启动软件会自动打开该配置。

| ,<br>有 另存为                                                                                                    |                         | x                |
|----------------------------------------------------------------------------------------------------|-------------------------|------------------|
| 🕢 🖓 – 📕 « WORKSPACE 🕨 CP9550 🕨 Release 🕨 –                                                                                                    | ♣ 搜索 Release            | Q                |
| 组织 ▼ 新建文件夹                                                                                                    |                         | :≕ - (2)         |
| <ul> <li>▶ PROJECT 名称</li> <li>▲ RECORD</li> <li>➡ TOOL</li> <li>➡ WEBSERVIE</li> <li>➡ WORKSPA</li> <li>➡ .metadat</li> <li>➡ CMakeFi</li> <li>➡ CP9550</li> <li>➡ CP955(</li> </ul> | 修改日期<br>2011/12/6 14:23 | <u>美型</u><br>文件夹 |
| 文件名(N): Config.ini<br>(保存类型(T): ini file(*.ini)                                                                                                    | 保存(S)                   | ,<br>▼<br><br>取消 |

图 4.1.3.1

### 5 场景切换

在该软件中,场景表示一套设置。

场景未连接时,选中的场景为白色,未选中的场景为灰色(图 5.1)。 场景连接后,已连接的场景为橙色,未连接的场景为灰色(图 5.2)。

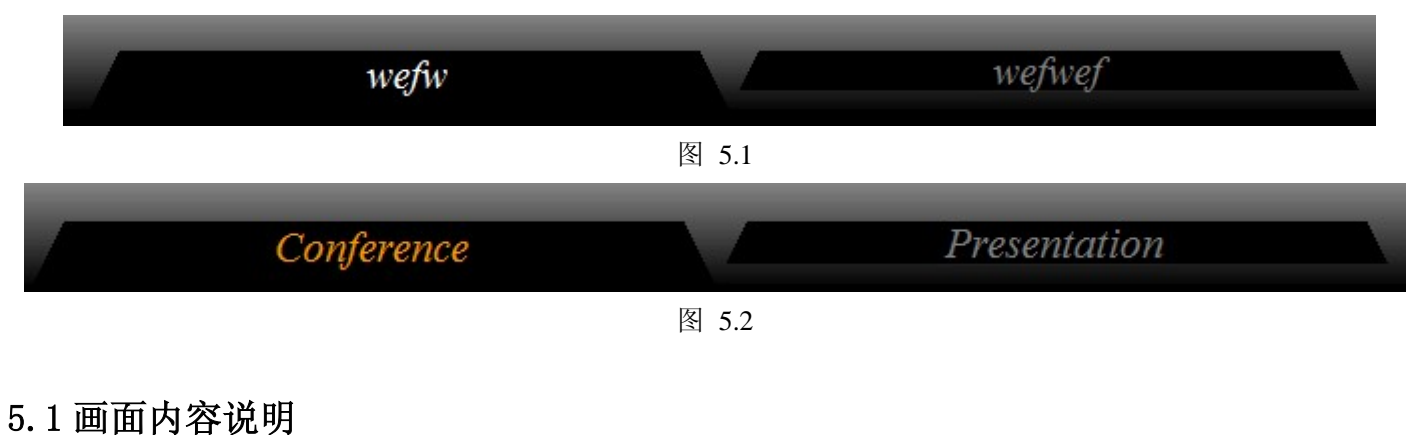

#### 5.1.1 场景查看

#### 操作:

A.

将鼠标移到场景上,单击鼠标左键,即可查看场景(图 5.1.1.1 图 5.1.1.2)。

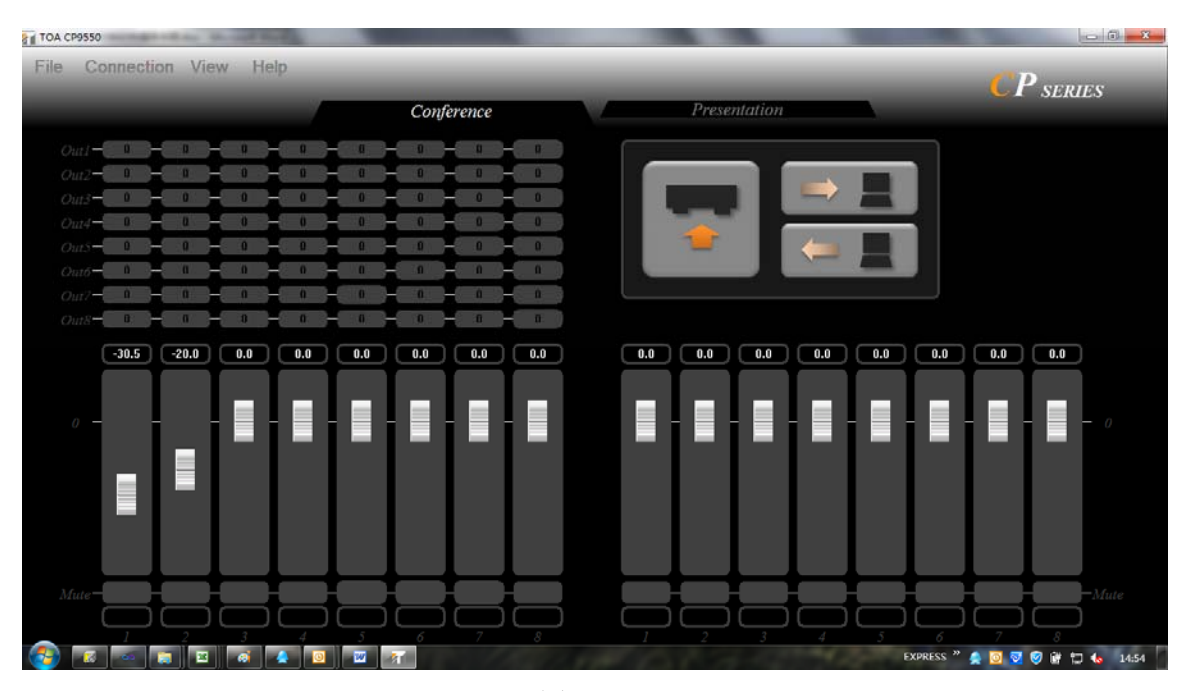

图 5.1.1.1

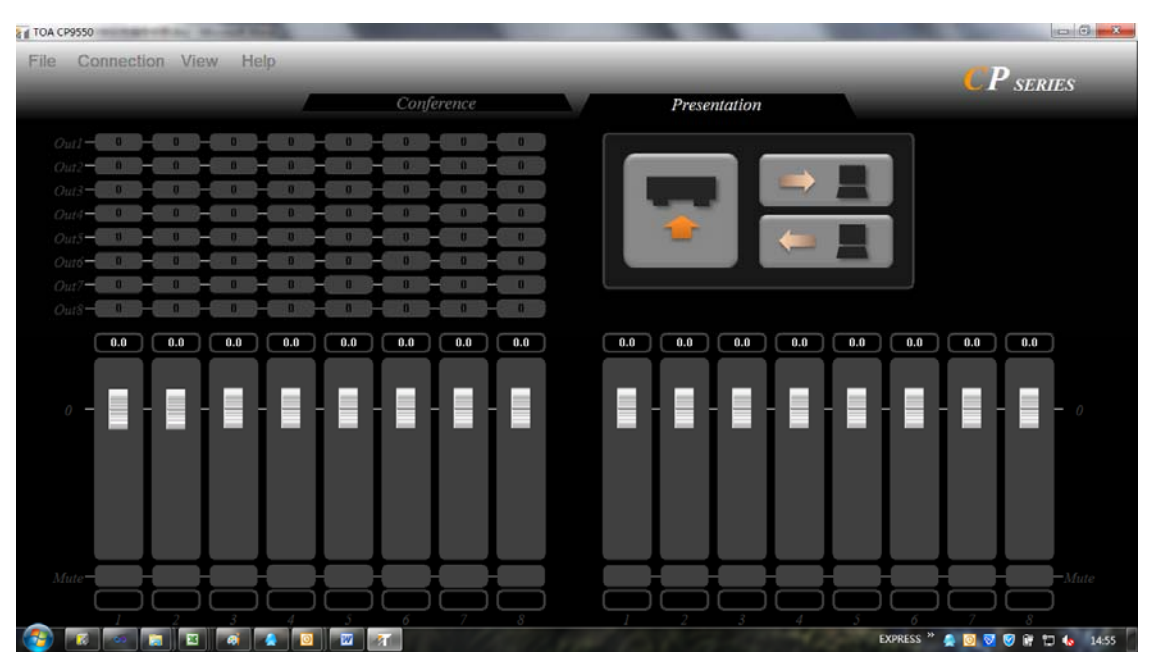

图 5.1.1.2

### 5.1.2 场景切换

#### 操作:

A.

如果当前场景处于"未连接"状态,则单击"连接"按钮,如果连接成功,则CP和软件将切换到当前场景。

#### 5.1.3 修改场景名称

#### 内容:

用于设置场景的名称。

#### 操作:

#### A.

将鼠标移到某场景上,双击鼠标左键,会显示编辑框(图 5.1.2.1)。

#### В.

在编辑框中编辑场景名称。

#### C.

当鼠标在编辑框外点击或者按下"Enter"完成修改,按下"Esc"取消修改(图 5.1.2.2)。

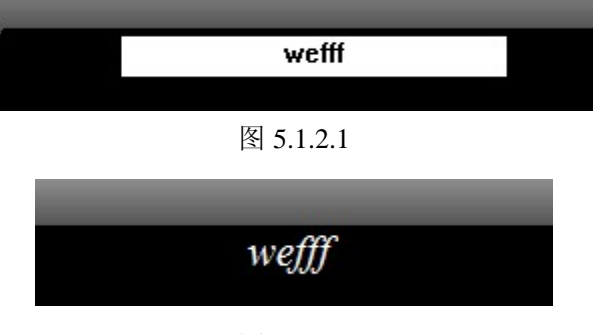

图 5.1.3.2

### 6 菜单

菜单(图 6.1)主要提供多种操作的快捷方式,以及串口设置。

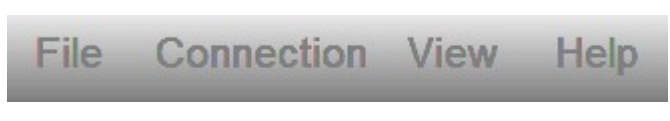

图 6.1

### 6.1 画面内容说明

#### 6.1.1 文件菜单

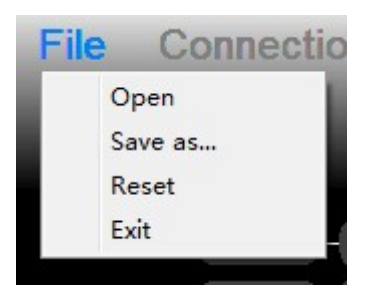

#### 操作:

A. Open 对应状态面板中的打开配置。

B. Save as 对应状态面板中的保存配置。

C. Reset 用于恢复出厂设置,如果软件处于连接状态,会提示不能重置的消息(图 6.1.1.1),否则会弹出确认对话框(图 6.1.1.2),如果单击确定则恢复出厂设置。

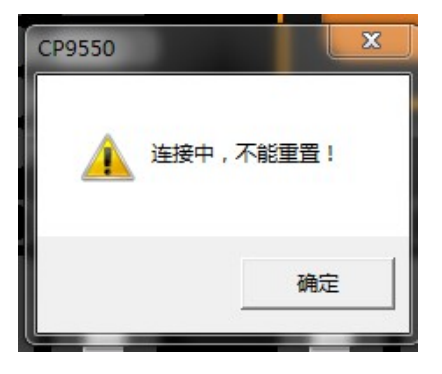

图 6.1.1.1

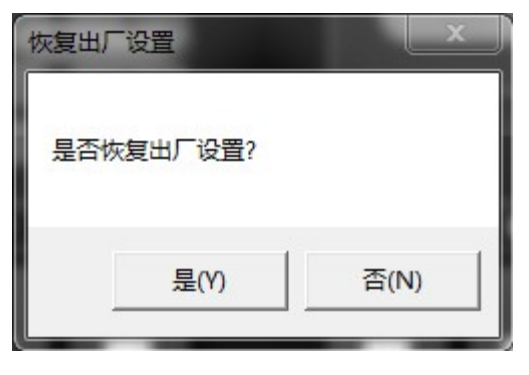

图 6.1.1.2

D. Exit 退出软件。

在退出软件时,如果当前设置未保存,则软件会提示保存(图 6.1.1.3)

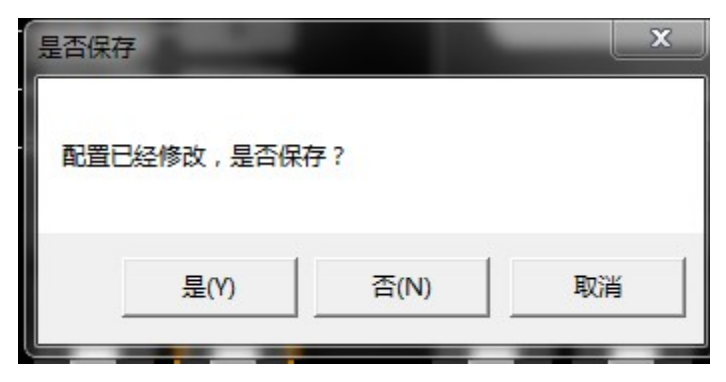

图 6.1.1.3

单击"是",弹出保存对话框,进行保存设置。 单击"否",则直接退出软件。 单击"取消",则返回主画面。

#### 6.1.2 连接菜单

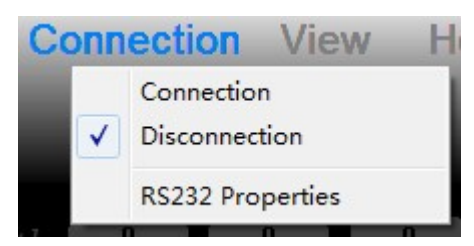

#### 操作:

- A. 连接菜单中的 Connection 和 Disconnection 对应状态面板中的链接按钮。
- B. RS232 Properties 用于串口设置。

#### 6.1.3 视图菜单

| Vie | w Help   |  |
|-----|----------|--|
| -   | Scene 01 |  |
|     | Scene 02 |  |

#### 操作**:**

А.

视图菜单中的 Scene 01 和 Scene 02 分别对应两个场景。

#### 6.1.4 帮助菜单

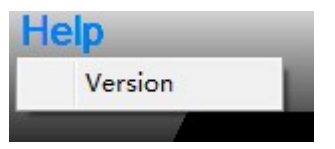

#### 操作:

#### А.

帮助菜单中的 Version 选项会弹出对话框显示版本信息(图 6.1.4.1)。

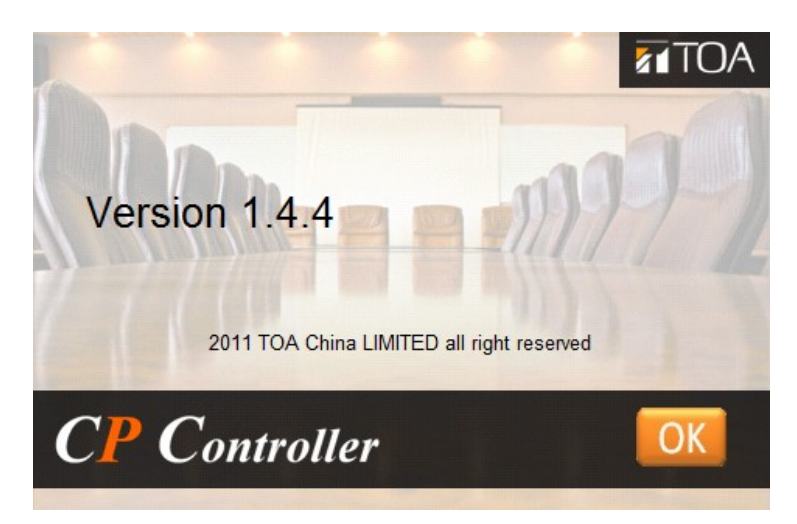

图 6.1.4.1